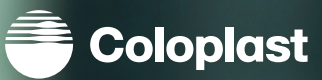

See all

status

More

\* 101 2 4 9

#### **User Guide**

## 図 MyOstomy

Renew confidence to live the life you want. Home Hi. Here you will find recommended content for you.

.

Article

● 17:29 B © M

Journey Managing your condition Get motivation and support in taking the next step in your journey and manage your life with a stoma. →

Recommended content

Tools

Scan the QR Code

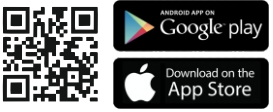

Download MyOstomy today and get started!

# CONTENTS CONTENTS

- 03 Why MyOstomy
- 04 MyOstomy Signup
- 06 App Navigation
- 08 Take control of ostomy
- 08 Ostomy Diary | Body Check
- 09 Ostomy Diary Steps to update
- 12 Ostomy Diary Steps to share PDF
- 14 Ostomy Diary Steps to upload video
- 18 Do what matters
- 18 Articles
- **19** Articles Steps to access
- 20 Make progress everyday
- 20 Goals
- 21 Goals and Milestones Steps to getting started
- 23 What are your top 3 goals?

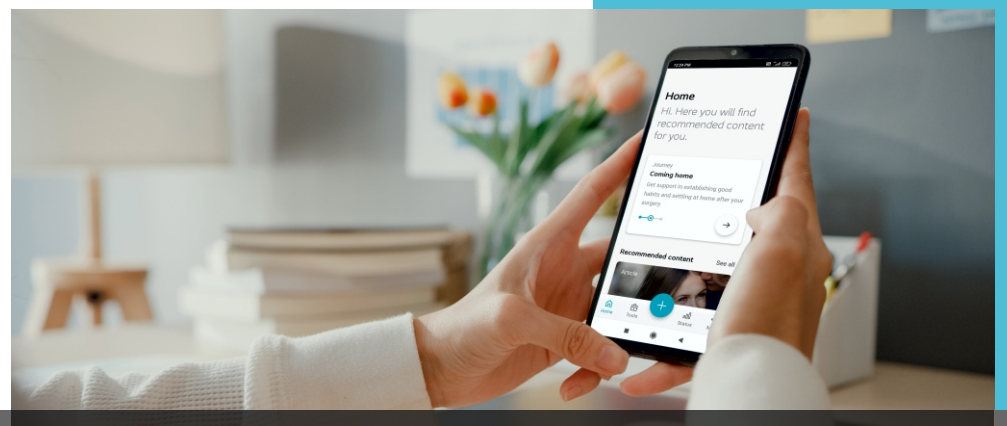

#### Why MyOstomy

The physical, emotional and mental impact of an Ostomy can take some time to adapt to post-surgery. While many individuals depend on their Ostomy nurses and caregivers for support, seeking self-reliance is absolutely vital for ostomates.

Our goal is to renew your confidence and help you create a fulfilling life with a stoma.

#### Introduction

Take control of ostomy with Ostomy Diary and Body Check

- Build and maintain a credible log of Ostomy Bag Change routine and avoid complications
- Identify your Body Profile with the Body Check tool and discover the best products that suit you

Do what matters with a Rich repository of articles

- Find hundreds of research-supported articles on living well with Ostomy
- · Access the right information and resources to sustain a healthy lifestyle

Make progress everyday with Goal and Milestone tracking

- Set, track, and achieve personal goals on your stoma journey
- Find support with diet, nutrition, physical activity, intimacy, social life, and other activities

## MyOstomy Signup

An app designed to support you in your daily life with a stoma

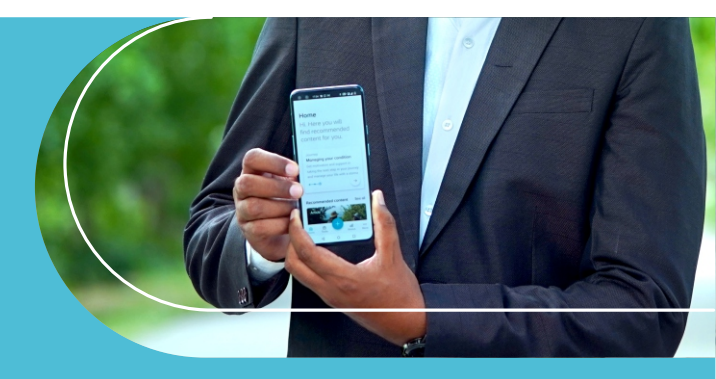

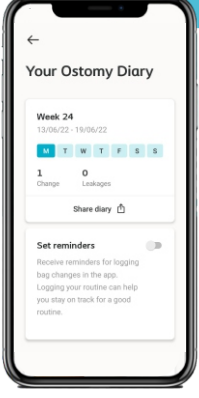

Downloadable journal to keep track of your changing routine

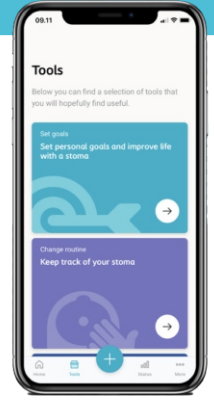

Personal goals for your daily life with a stoma

#### Coping with your new ostomy As you start your journey to

As you start your journey to recovery, you'll experience that life after ostomy surgery is a new reality. No matter how far after surgery you are, you will need to adapt to your condition and cope with your new situation.

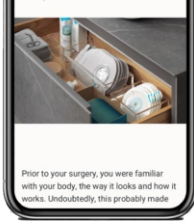

Library of personalised content and advice Scan the QR Code to download the MyOstomy app for free

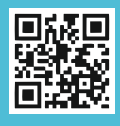

#### How to get started!

- Click 'Sign up', read and respond to the terms of use
- 2 Enter your e-mail adress and click 'send verification code'. Open your e-mail inbox and you will find an e-mail that contains a verification code.

|                                                                           | 13.42                             |
|---------------------------------------------------------------------------|-----------------------------------|
|                                                                           | Annuller Anadb2c.b2clogin.com 🗚 🖒 |
|                                                                           | Coloplast                         |
| 8                                                                         | Email Address                     |
|                                                                           | mail@mail.com                     |
| Sign up to create a new<br>account or sign in to<br>your existing account | Send verification code            |
| ,                                                                         | Password                          |
|                                                                           |                                   |
|                                                                           | Confirm New Password              |
|                                                                           | Confirm New Password              |
| Sign up                                                                   | Create account                    |
| Sign in                                                                   | Cancel                            |

- 3 Return to the MyOstomy app and input the code into the designated field. Click 'Verify code'
- Choose a password for the app and re-type it to confirm it. Then click 'Create account'.
- 5 Your Coloplast account is now created. Only a few steps to go to personalize your MyOstomy experience. Click 'Personalise MyOstomy'
- 6 Fill in your first name, your last name and your phone-number to complete your profile.
- Provide a few details on your stoma to customize the content of the app to your specific needs.
- 8 Congratulations! You are now ready to use MyOstomy. Click on 'Go to Home' to find education and tools designed to help make your life with a stoma easier!

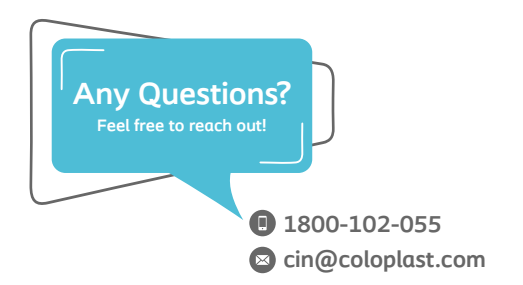

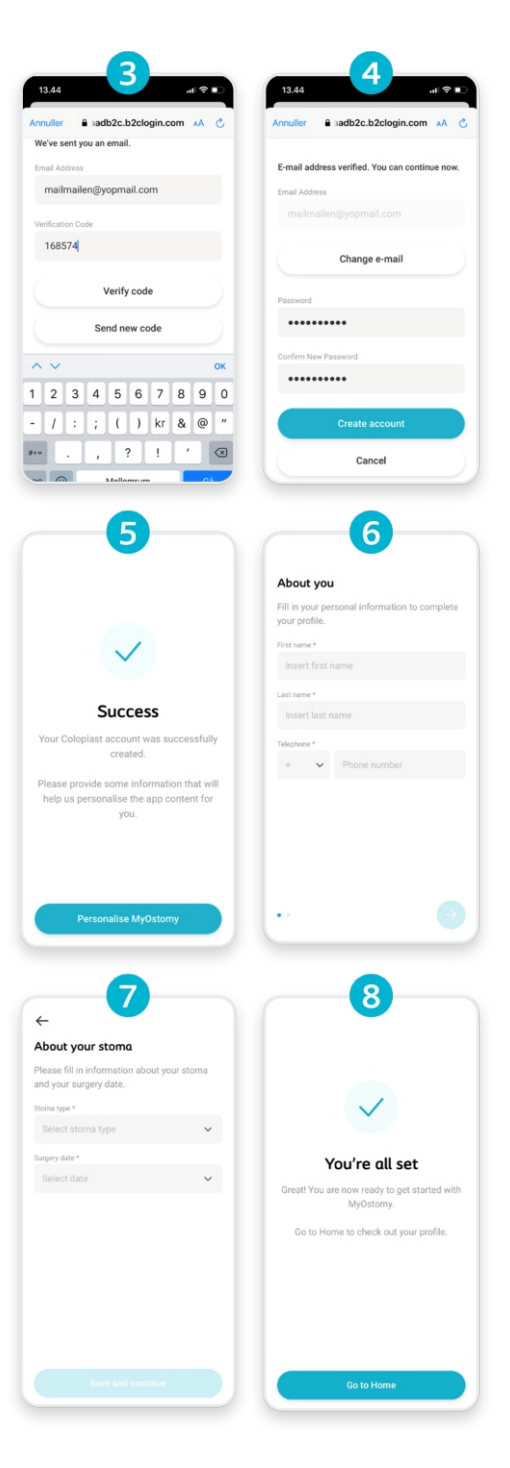

## **App Navigation**

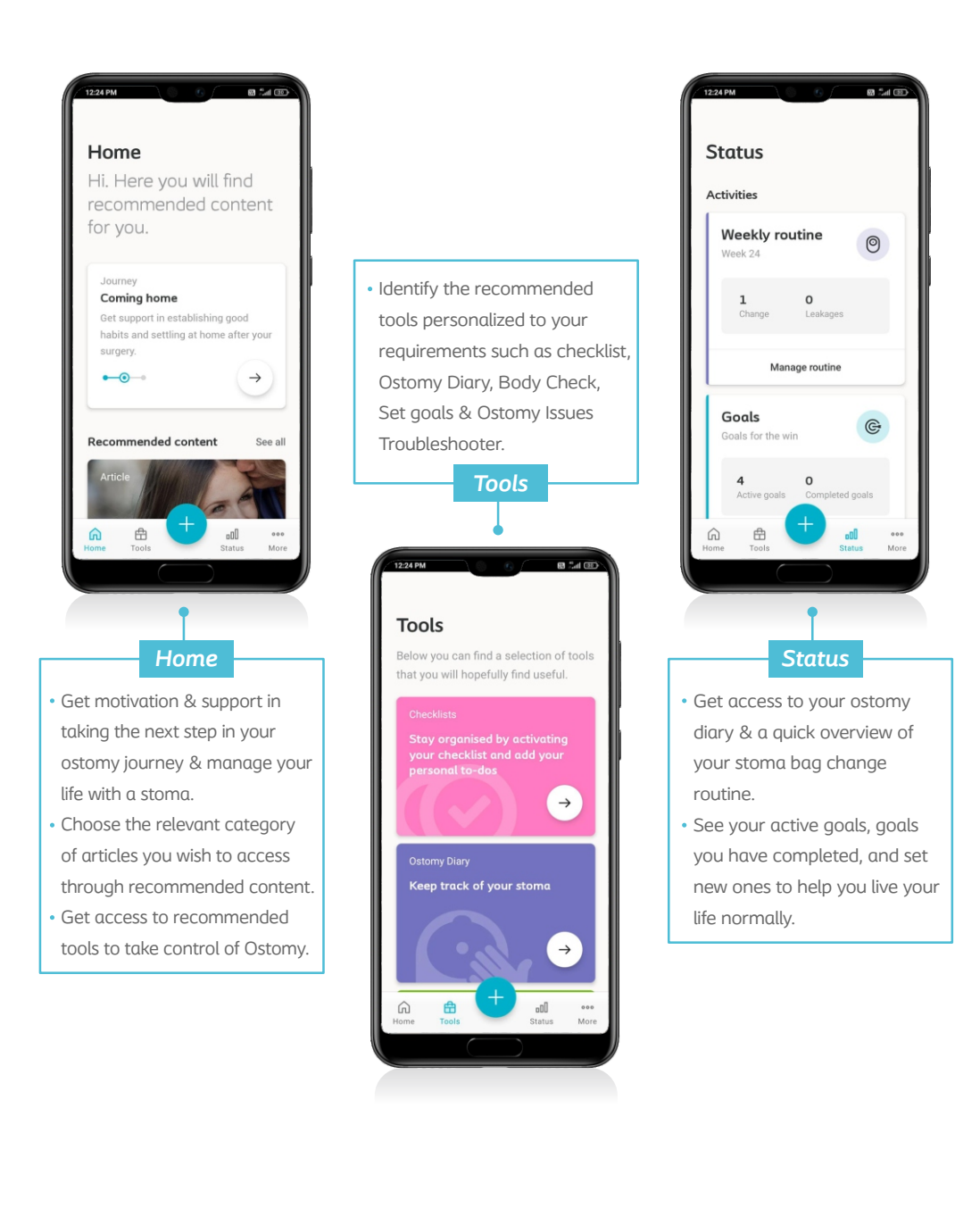

### **App Navigation**

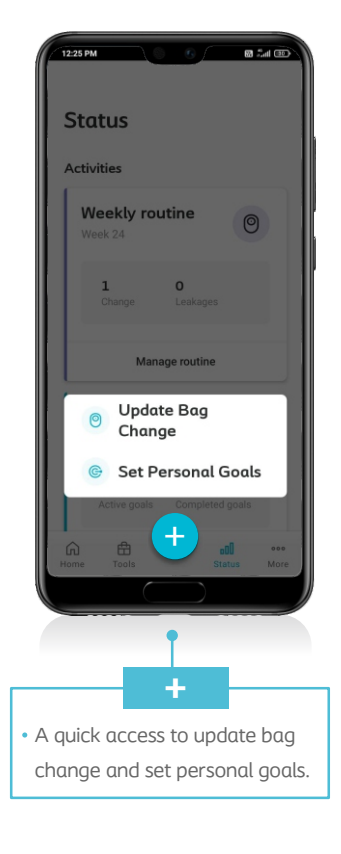

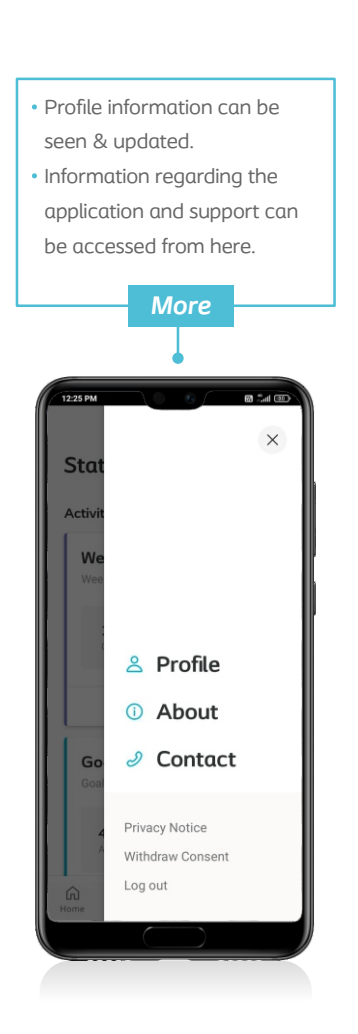

## Take control of ostomy

An important part of your recovery is regularly tracking your stoma, bag changes, skin condition, and any complications such as leakages. The best way to track these physical changes is to document them - so you can later share these with your doctors and nurses, and get the best possible treatment when needed.

The Ostomy Diary in MyOstomy helps you do just that. In addition to tracking these changes, you can also set reminders for yourself to regularly measure your recovery, update the information in the app, and have a clear idea of your healing journey.

Your Ostomy care will be optimal when customized to your unique body profile. With MyOstomy's Body Check, you can take an online questionnaire to determine your body profile and discover the best products that suit you.

The questionnaire comprises 8 questions related to your skin around the stoma, and your preferences, ultimately giving you the products that would suit your needs the best along with helpful tips for the application of the stoma bag.

#### Ostomy Diary -Steps to Update

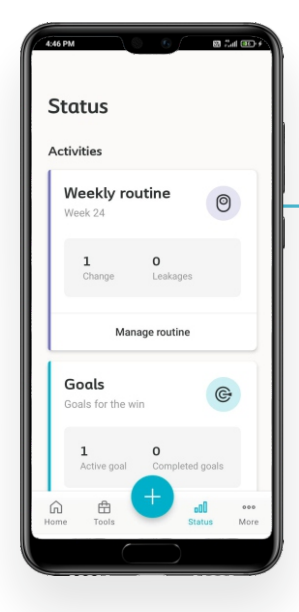

Go to 'Status' on your homepage and select 'Manage Routine' or you can also navigate to this under the 'Recommended Tools' section on home page or Tools Sections.

> You can also click on the '+' sign on the Home page to 'Update Bag Change'.

Here, take a clear picture of your stoma. Make sure that the stoma is placed at the center of the photo, and the skin under the baseplate is also visible.

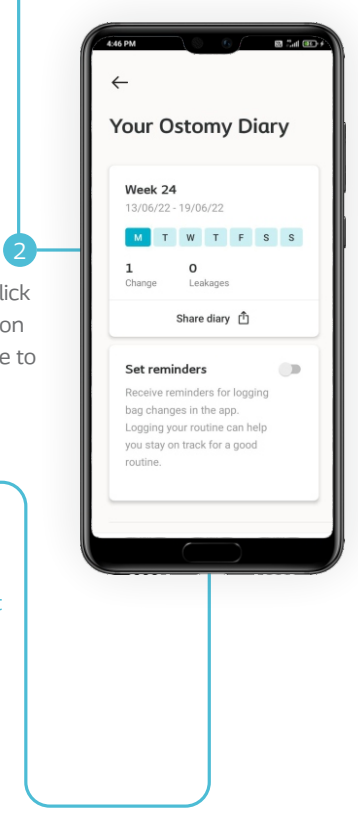

Video How to take a good picture of the stoma. Remember to take the photo from a good angle and consider proper lighting.

Take photo

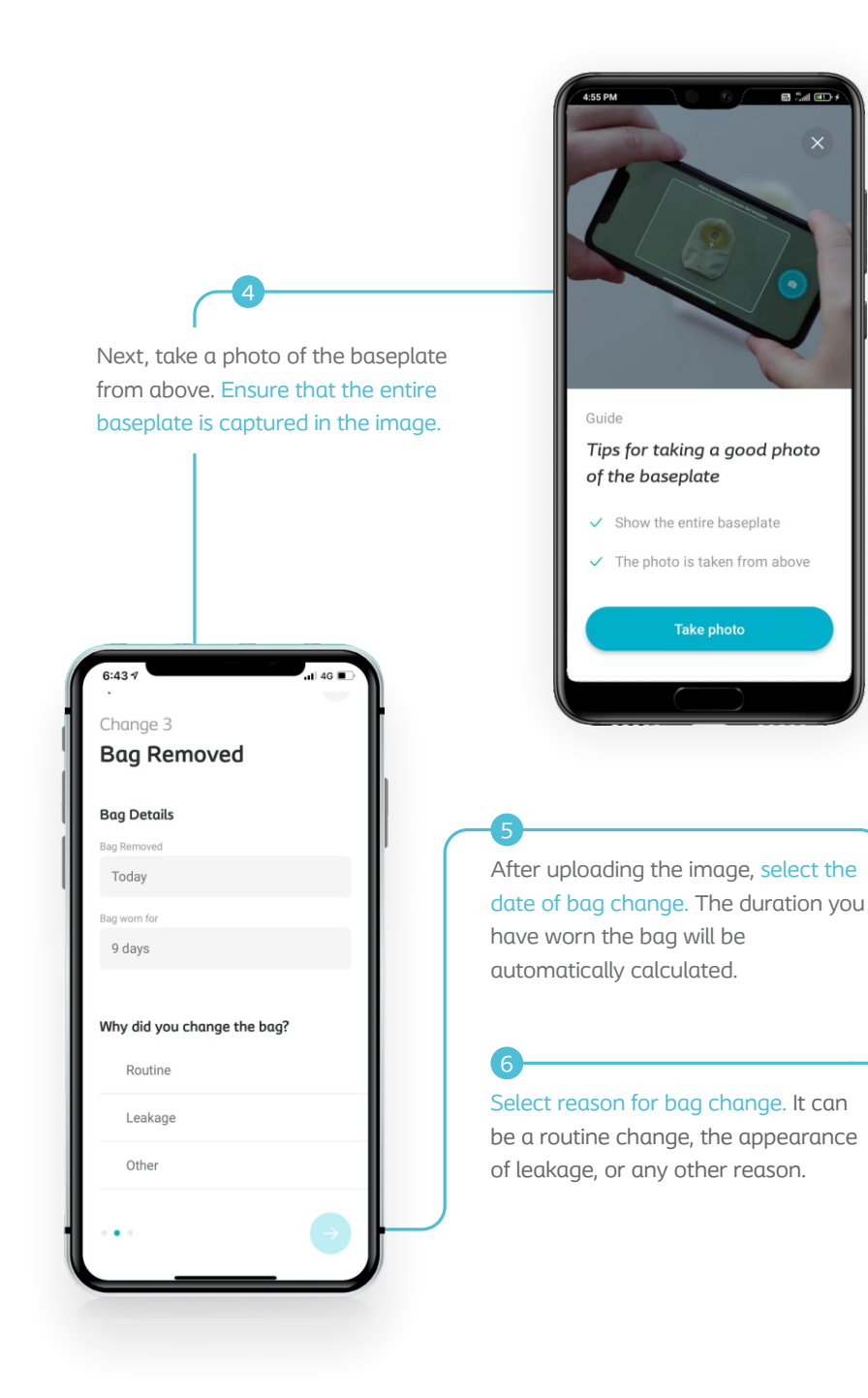

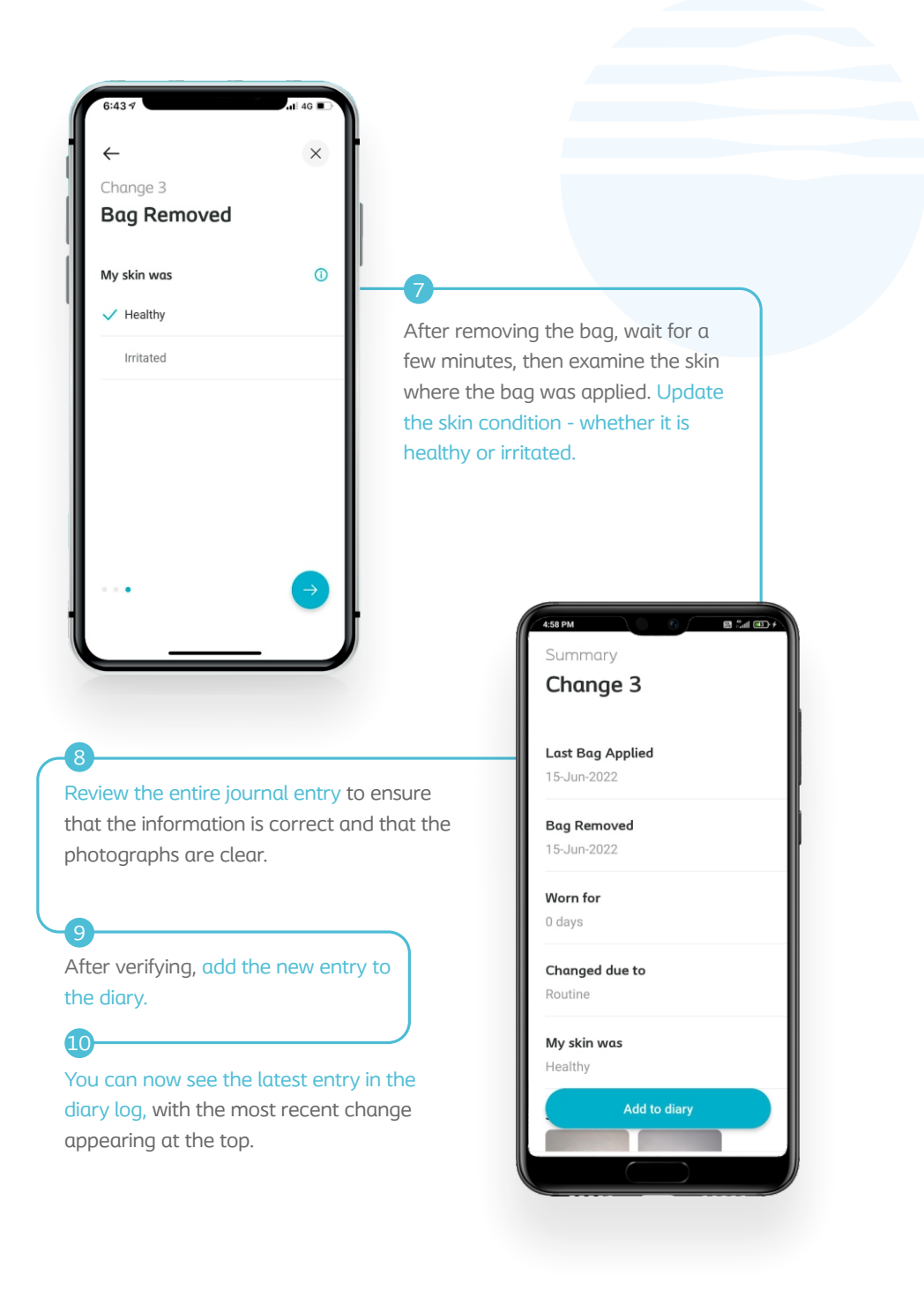

## Ostomy Diary steps to Share PDF

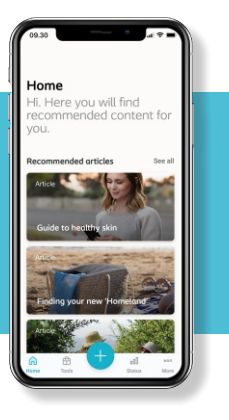

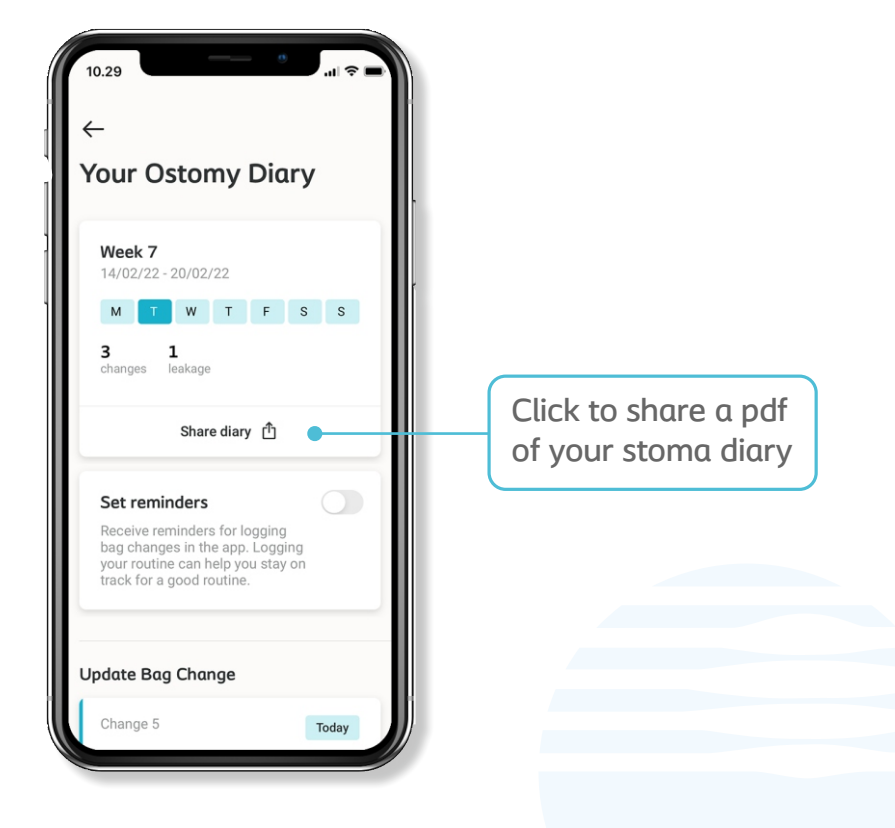

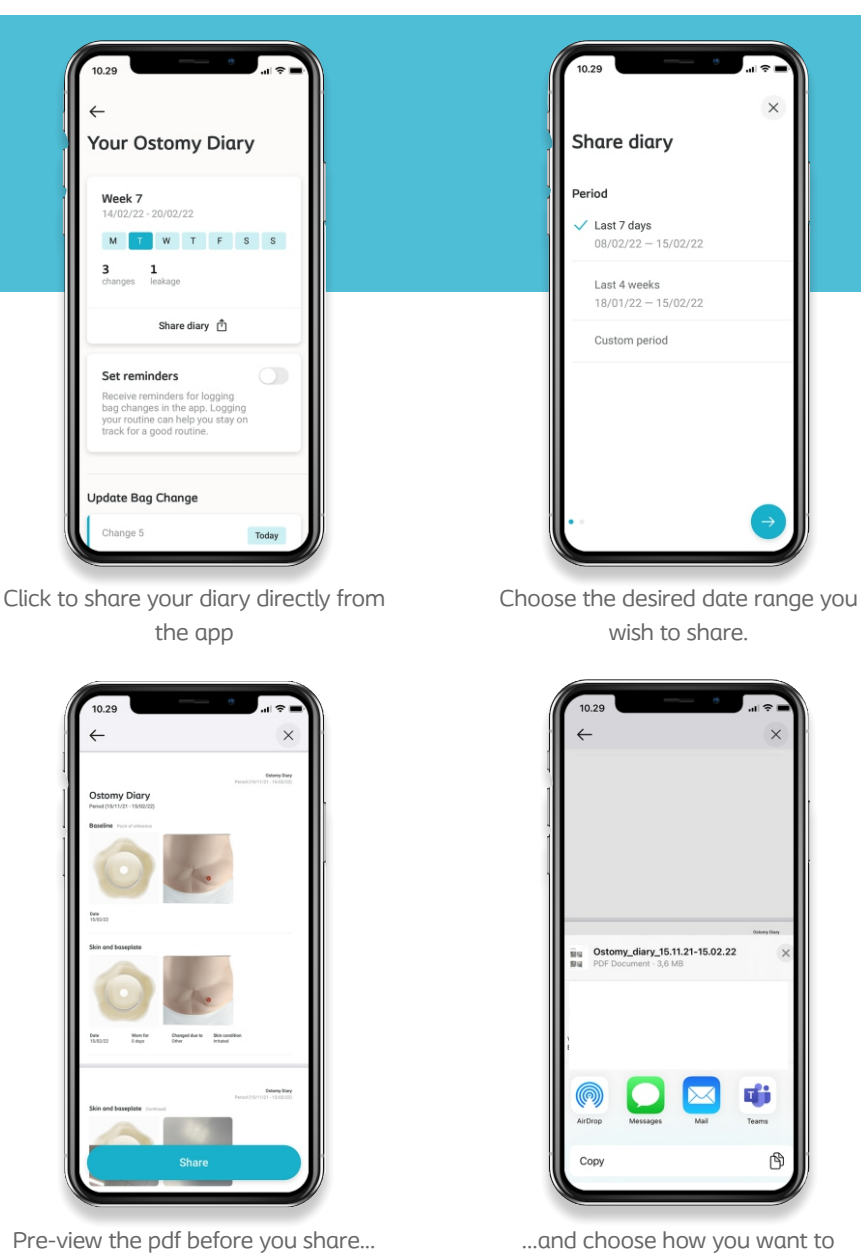

share it.

# Ostomy Diary steps to upload video

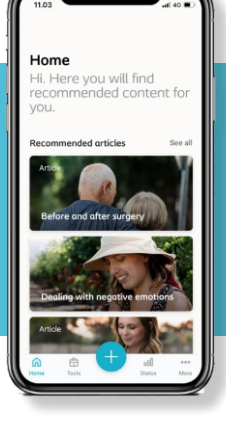

| Change 3                                                         | May 18, 2022                              |                                            |
|------------------------------------------------------------------|-------------------------------------------|--------------------------------------------|
| Pouch appl                                                       | ied                                       |                                            |
| Log c                                                            | hange with photos                         |                                            |
| Log ch                                                           | ange without photos                       |                                            |
| De                                                               | Watch your<br>guided change               | Link a video of your<br>change routine and |
|                                                                  |                                           | access it at any time                      |
| History                                                          |                                           | access it at any time                      |
| History<br>Change 2                                              | May 18, 2022                              | access it at any time                      |
| History<br>Change 2<br>Worn for<br>1 day                         | May 18, 2022<br>Changed due to<br>Leakage | access it at any time                      |
| History<br>Change 2<br>Worn for<br>1 day<br>My skin<br>Irritated | May 18, 2022<br>Changed due to<br>Leakage | access it at any time                      |

www.coloplast.in

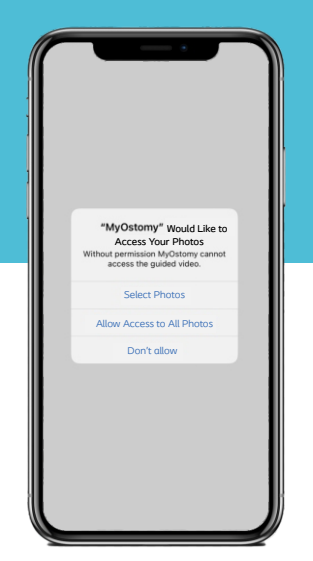

To link your video, you will need to allow MyOstomy to use your photos

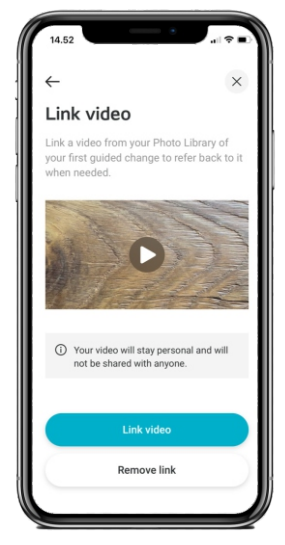

Pre-view your video and click 'link video'

| 14.5                   | 2                                                                                        |
|------------------------|------------------------------------------------------------------------------------------|
| Lin                    | × video                                                                                  |
| Link a<br>your<br>when | a video from your Photo Library of<br>first guided change to refer back to it<br>needed. |
|                        | Þ                                                                                        |
| 0                      | Your video will stay personal and will<br>not be shared with anyone.                     |
|                        | Select video                                                                             |
|                        |                                                                                          |

Click 'select video' and choose the video you wish to link in the app

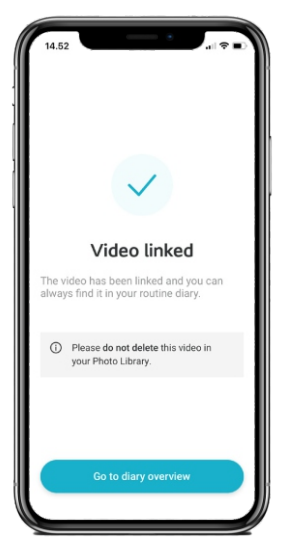

Your video is now linked. Return to your diary overview.

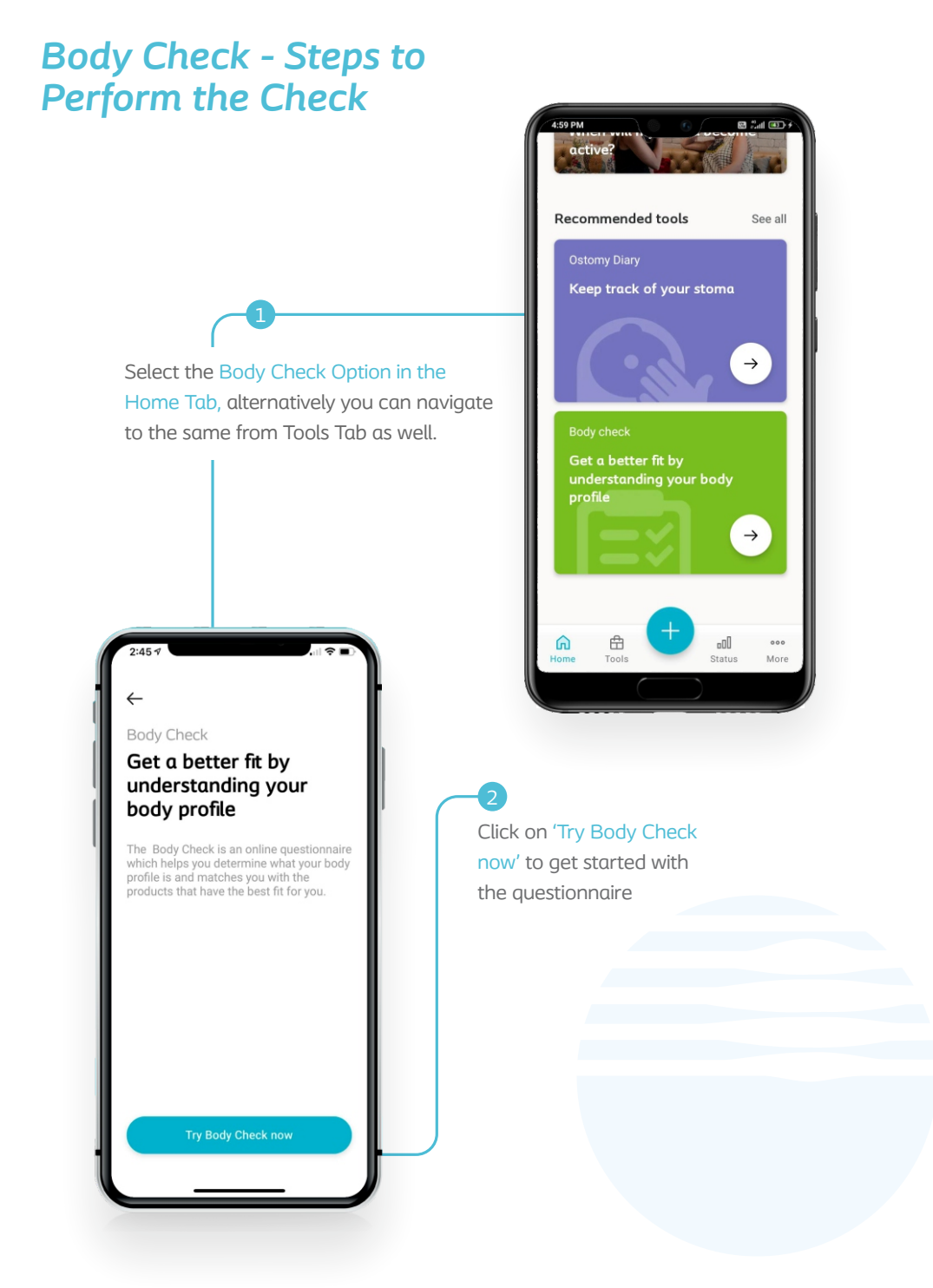

Answer 8 questions ranging from your skin, stoma, stoma output, and preference.

3

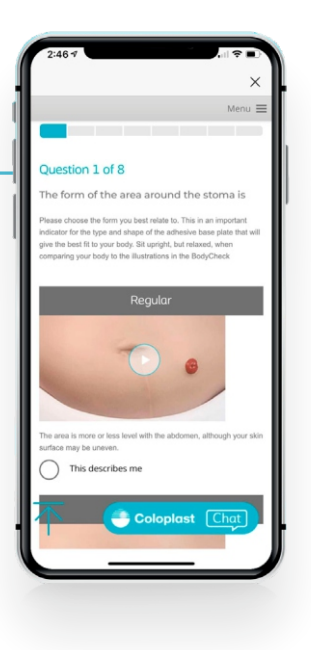

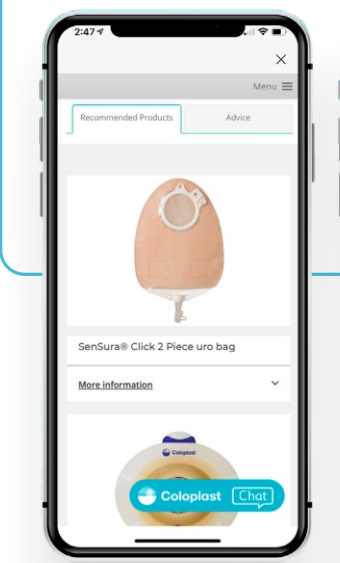

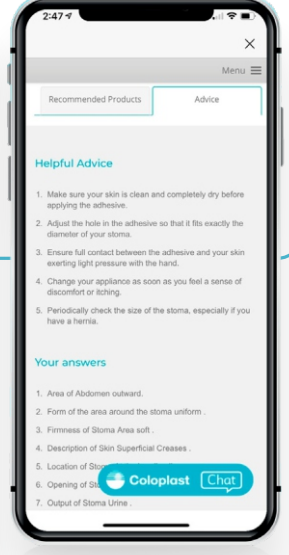

Based on your responses, get the recommended products for your as well as advice that is personalized based on your answers to the questions.

## Do what matters

Articles

MyOstomy helps you access research supported articles across various categories to keep you better informed about your Ostomy, living with a stoma, and how you can successfully adapt to it. Here, you will find articles that focus on helping you better manage your physical, mental, and emotional health.

In addition, you can also learn from the experience of other patients who have successfully navigated these challenges and find motivation from their stories.

To access articles, simply go to your homepage and tap on 'Recommended Content-See All'.

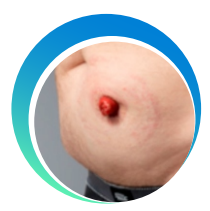

Complications

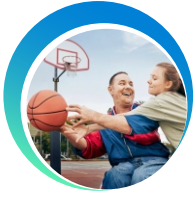

Establish Routines

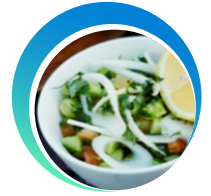

Diet and Nutrition

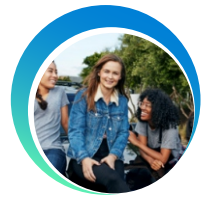

Emotional Impact

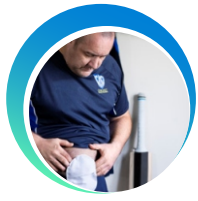

Daily Life

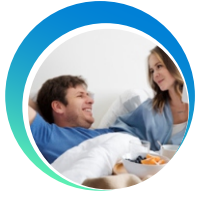

Intimacy

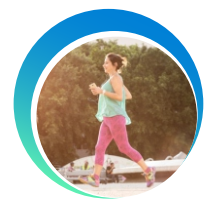

Going Out

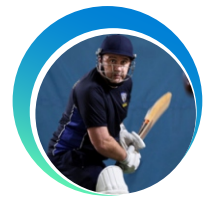

Physical Activity

#### www.coloplast.in

#### **Articles - Steps to Access**

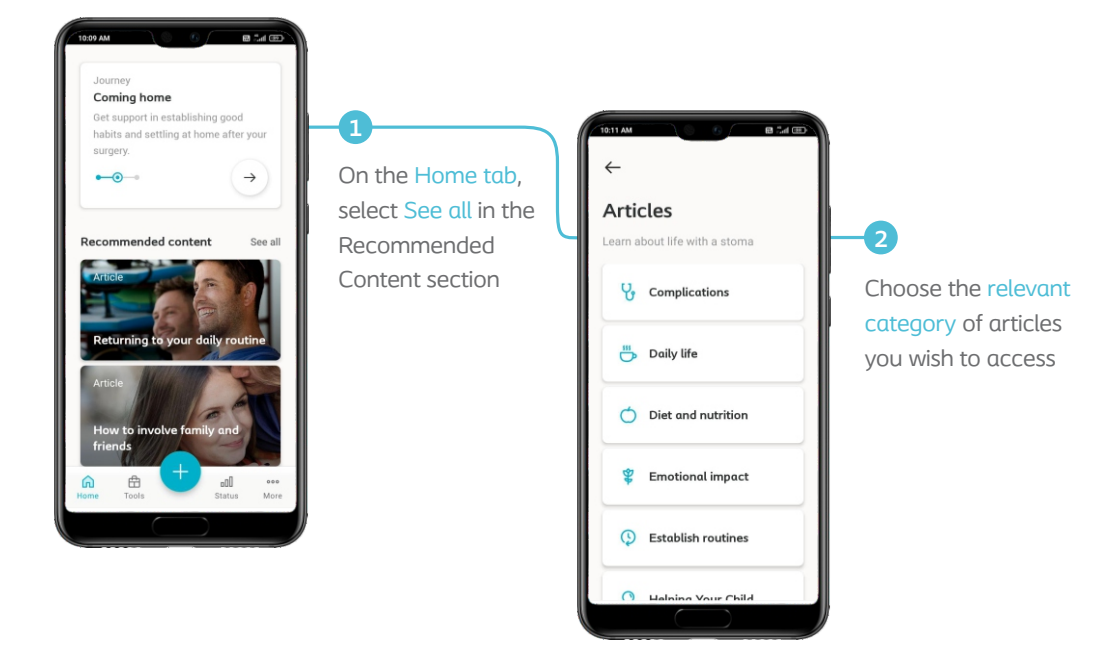

#### Here's a look at some of the articles you can look forward to exploring using the app

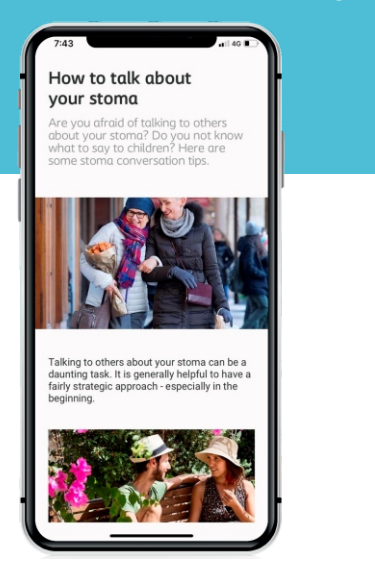

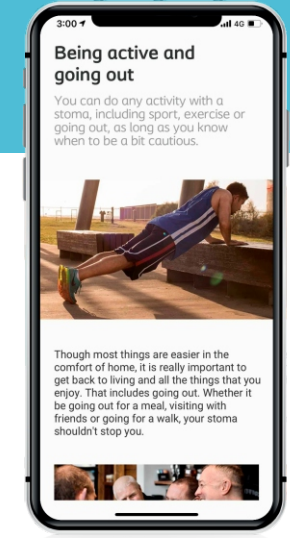

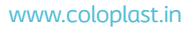

nd recommend

Make progress everyday

Setting goals for your daily life can help you remain in control and keep you motivated in your recovery. The most important thing to remember is to set goals that are measurable and achievable without stretching yourself too much; in addition, you have to make sure that you keep yourself on track to achieve them.

And this is where MyOstomy can help you.

With MyOstomy you get several goals that you can potentially set for yourself, or even create your own. In addition, you can also set your desired timelines and set reminders to keep you on track to achieving these goals.

So get started with taking control of your life with the help of MyOstomy, your companion in your life's journey with a stoma.

Goals

## Goals and Milestones - Steps to getting started

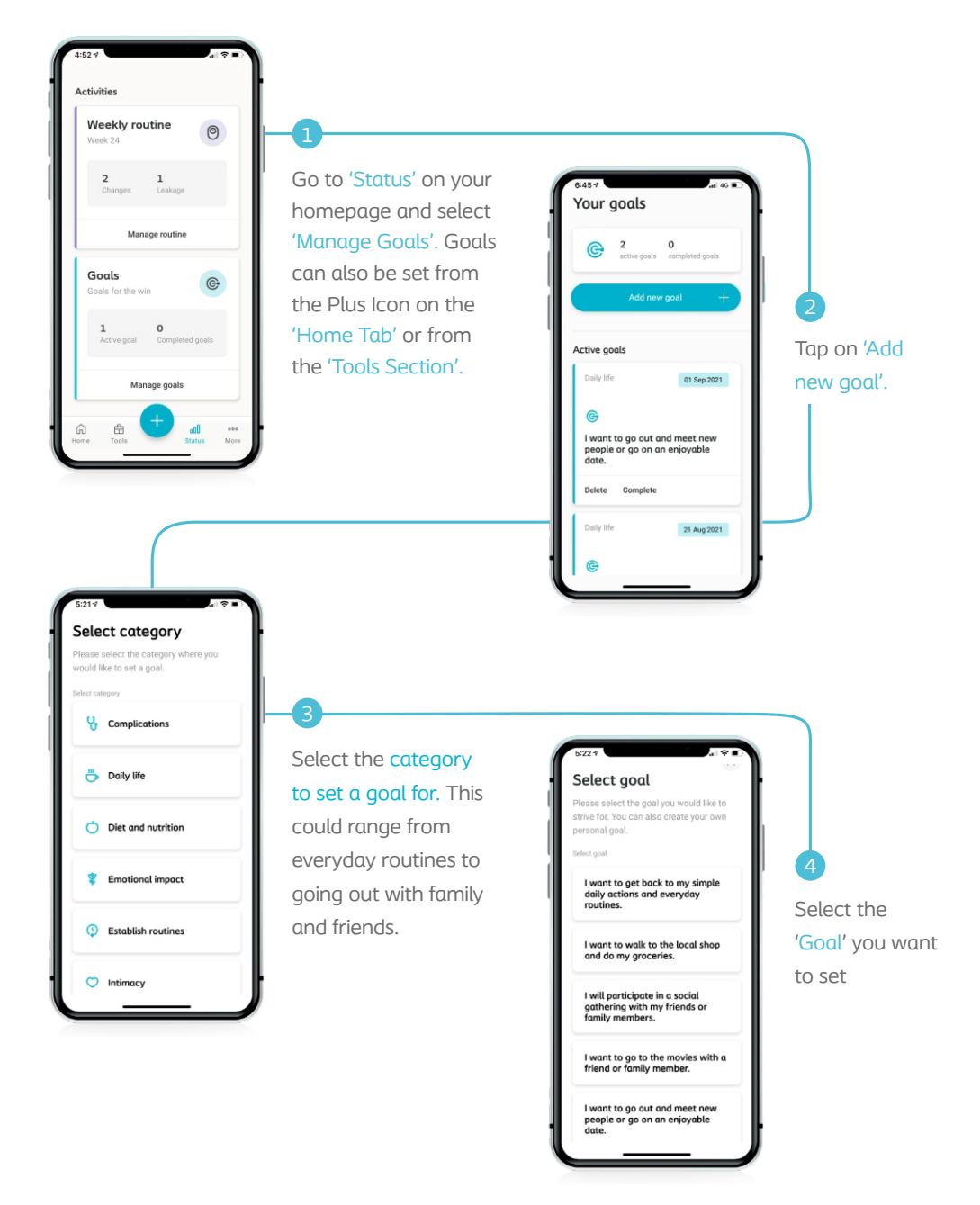

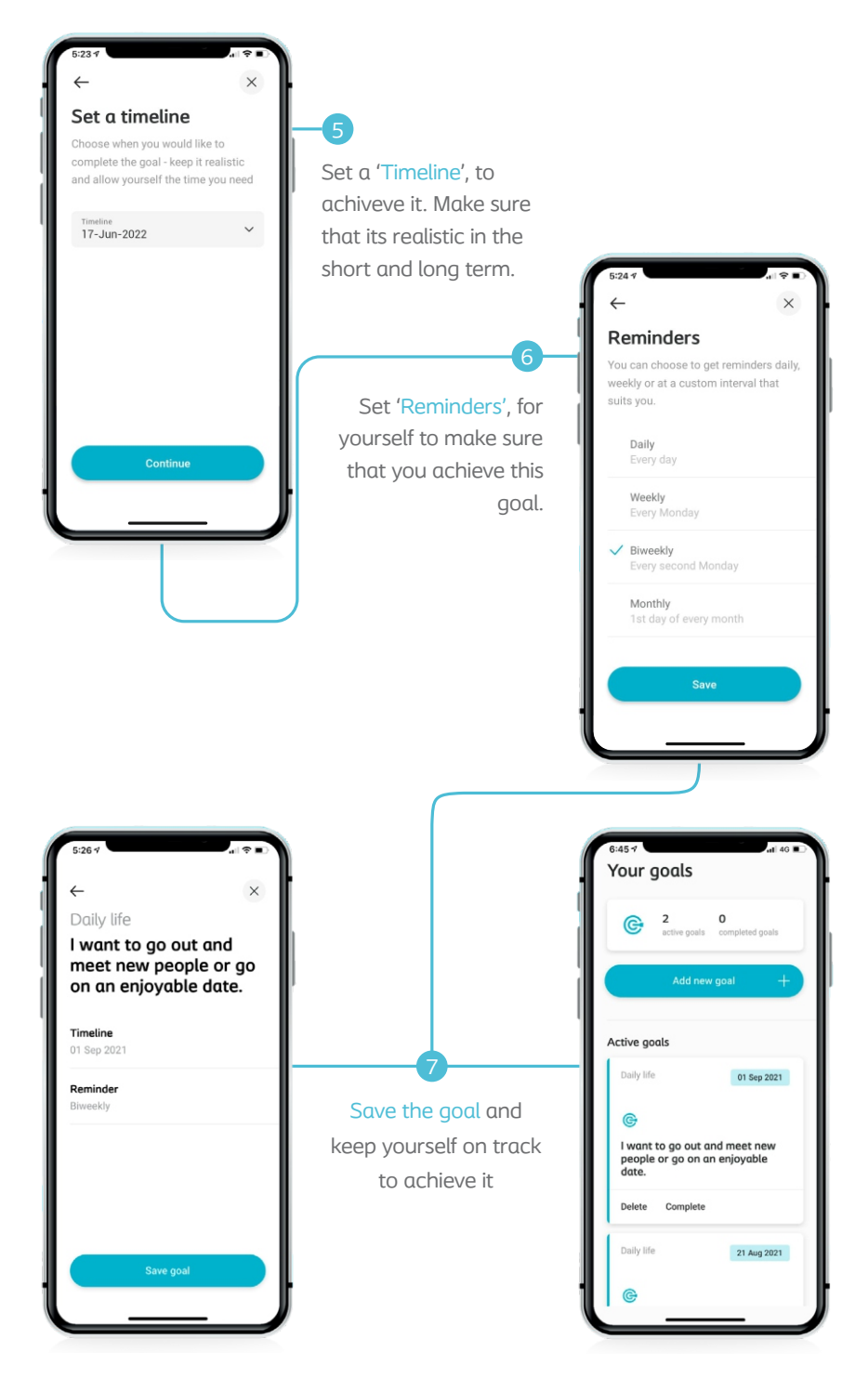

www.coloplast.in

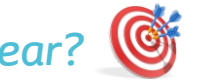

## What are your 3 goals for this year?

Tip: Think about two things. One - short-term habits you want to set up, something that you can meet consistently. Two - one-time activities that you want to take up after your recovery.

Your ostomates generally pick things like: Go on regular evening walks, take up a hobby like gardening, take a vacation to a new place.

#### Goal 1

#### Goal 2

| - | <br> | <br> | <br> | <br> | <br> | <br> | <br> | <br> | <br> | <br> | <br> | <br> | <br> | <br> | <br> | <br> | <br> | <br> | <br> | <br> | <br> | <br> | <br> | <br> |  |
|---|------|------|------|------|------|------|------|------|------|------|------|------|------|------|------|------|------|------|------|------|------|------|------|------|--|
|   | <br> | <br> | <br> | <br> | <br> | <br> | <br> | <br> | <br> | <br> | <br> | <br> | <br> | <br> | <br> | <br> | <br> | <br> | <br> | <br> | <br> | <br> | <br> | <br> |  |
| - | <br> | <br> | <br> | <br> | <br> | <br> | <br> | <br> | <br> | <br> | <br> | <br> | <br> | <br> | <br> | <br> | <br> | <br> | <br> | <br> | <br> | <br> | <br> | <br> |  |

#### Goal 3

|   | • • | <br>- | • • |       | • • |   |  |       |       | <br>- | <br> | <br> |   | <br>- |       | <br> |  | - | <br> | <br>- |       | <br> | <br> | <br> | • | <br> |  | <br> | <br> | <br> | <br>- |       |       |  | <br>- |  |
|---|-----|-------|-----|-------|-----|---|--|-------|-------|-------|------|------|---|-------|-------|------|--|---|------|-------|-------|------|------|------|---|------|--|------|------|------|-------|-------|-------|--|-------|--|
| - |     | <br>- |     | <br>- |     | - |  | <br>- | <br>- |       | <br> | <br> | - | <br>- | <br>- | <br> |  | - | <br> | <br>- | <br>- | <br> | <br> | <br> |   | <br> |  | <br> | <br> | <br> | <br>- | <br>- | <br>- |  | <br>- |  |
|   |     |       |     |       |     |   |  |       |       | <br>- | <br> | <br> |   |       | <br>  | <br> |  |   | <br> | <br>- |       | <br> | <br> | <br> |   | <br> |  | <br> | <br> | <br> | <br>  |       |       |  | <br>  |  |

Now go ahead and add these to your MyOstomy goals!

## Download MyOstomy today and get started!

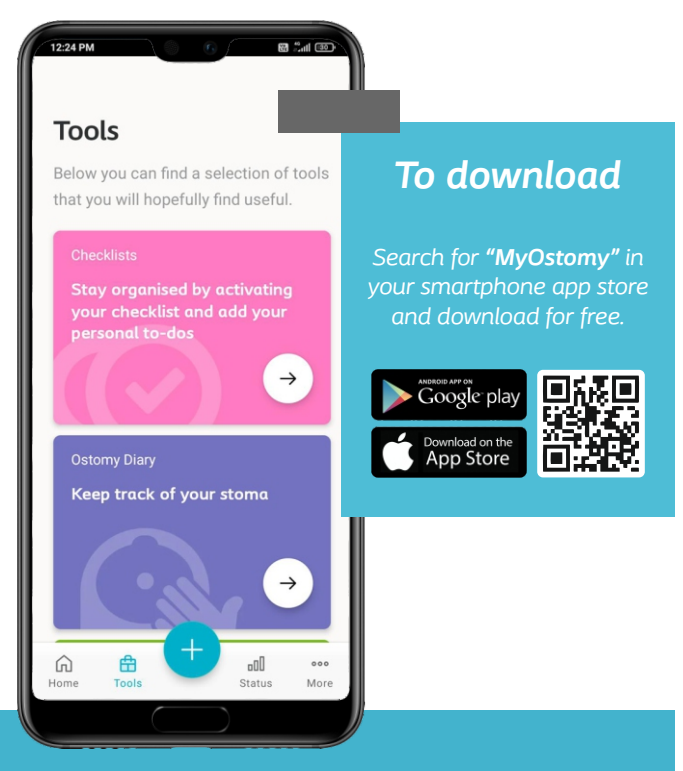

Living with a stoma is a journey defined by new changes and challenges every day.

Now you don't have to take this journey alone.

Download MyOstomy App today and renew your confidence to live the life you want.

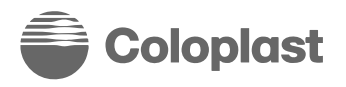

Coloplast India Pvt. Ltd., IGL Complex, 4<sup>th</sup> Floor, Right Wing, Tower 3, Plot No. 2B, Sector 126, Noida, UP, Pin Code: 201304 Phone No: +91 120-4071300 Email: cin@coloplast.com www.coloplast.in India

1800-102-055
cin@coloplast.com